### 通貨ペア・足種・BID/ASK等の変更①

### チャートの表示通貨ペア、足種、BID/ASK等の変更ができます。

#### 通貨ペア・足種・BID/ASK等の変更1

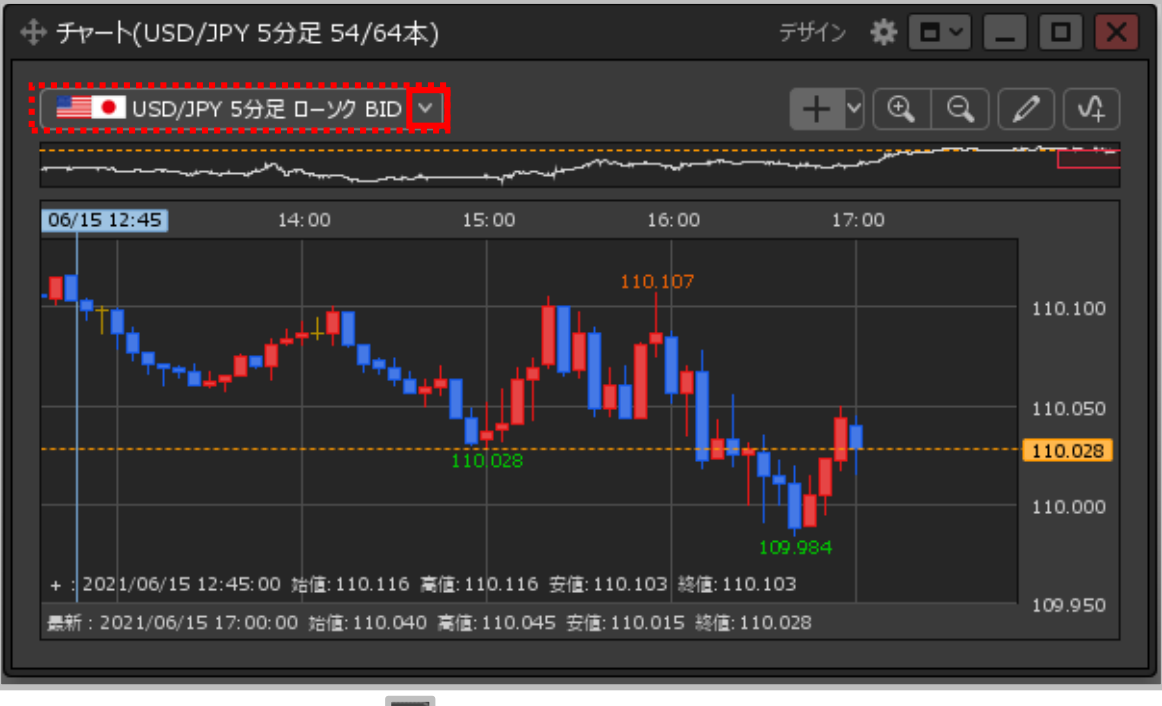

①【チャート】画面左上の 🔽 をクリックします。

# 通貨ペア・足種・BID/ASK等の変更②

### 通貨ペア・足種・BID/ASK等の変更②

| 通貨ペア:   | USD/JPY Y                                                                                                    |
|---------|----------------------------------------------------------------------------------------------------|
| 足種:     | <ul> <li>Tick</li> <li>10秒足</li> <li>1分足 ● 5分足 10分足 15分足 30分足 60分足</li> <li>2時間足 4時間足 8時間足 12時間足</li> <li>日足 週足 月足</li> </ul> |
| 過去チャート: | ● 使用しない ● / / >                                                                                                    |
| 表示方式 :  | 🧕 ローソク 🔍 ライン 🔍 平均足                                                                                                    |
| データ :   | BID ASK BID+ASK                                                                                                    |
|         | ОК                                                                                                    |

#### ② 設定画面が表示されます。

※設定内容の詳細は次ページをご参照ください。

Copyright(c) Okasan Securities Co.,Ltd. All Rights Reserved.

# 通貨ペア・足種・BID/ASK等の変更③

### 通貨ペア・足種・BID/ASK等の変更③ 【通貨ペア】 【足種】の設定

| 通貨ペア:                                 | USD/JPY ~                                                                                      |
|---------------------------------------|------------------------------------------------------------------------------------------------|
| 足種:                                   | Tick<br>10秒足<br>1分足 ● 5分足 10分足 15分足 30分足 60分足<br>2時間足 4時間足 8時間足 12時間足<br>日足 週足 月足              |
|                                       |                                                                                                |
| 過去チャート:                               | ● 使用しない ● / / >                                                                                |
| 過去 <del>チャー</del> ト:<br>表示方式:         | <ul> <li>● 使用しない ● / / ×</li> <li>● ローソク ● ライン ● 平均足</li> </ul>                                |
| 過去 <del>チャ</del> ート:<br>表示方式:<br>データ: | <ul> <li>● 使用しない ● / / ∨</li> <li>● ローソク ● ライン ● 平均足</li> <li>● BID ● ASK ● BID+ASK</li> </ul> |

<u>通貨ペア</u> 通貨ペアを選択できます。最大50通貨ペアから選択できます。

<u>足種</u> 「Tick」「10秒足」「1分足」「5分足」「10分足」「15分足」「30 分足」「60分足」「2時間足」「4時間足」「8時間足」「12時間足」 「日足」「週足」「月足」から選択できます。

Copyright(c) Okasan Securities Co., Ltd. All Rights Reserved.

# 通貨ペア・足種・BID/ASK等の変更④

#### 通貨ペア・足種・BID/ASK等の変更③ 【過去チャート】【表示方式】【データ】の設定

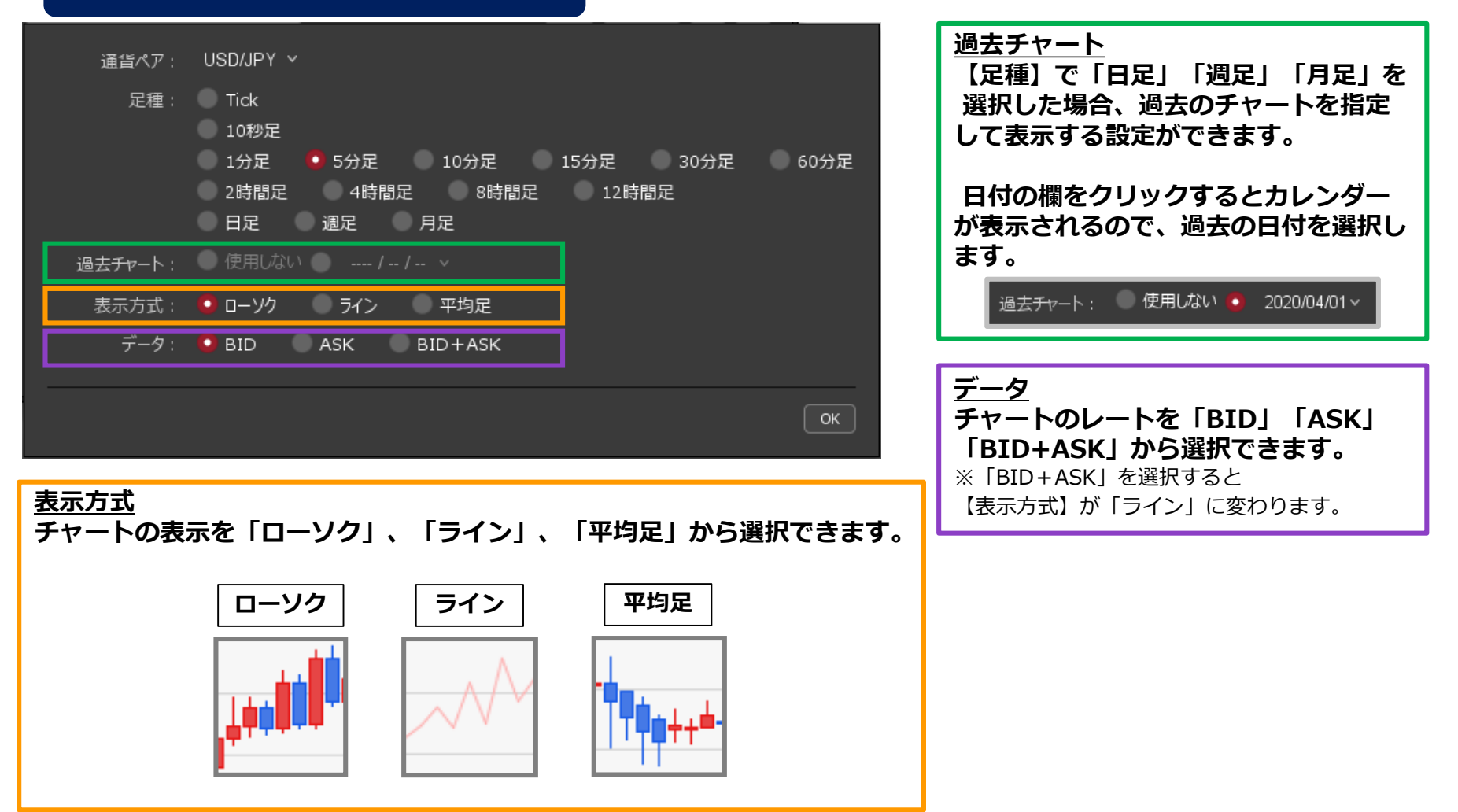

Copyright(c) Okasan Securities Co., Ltd. All Rights Reserved.

# 通貨ペア・足種・BID/ASK等の変更⑤

#### 通貨ペア・足種・BID/ASK等の変更④

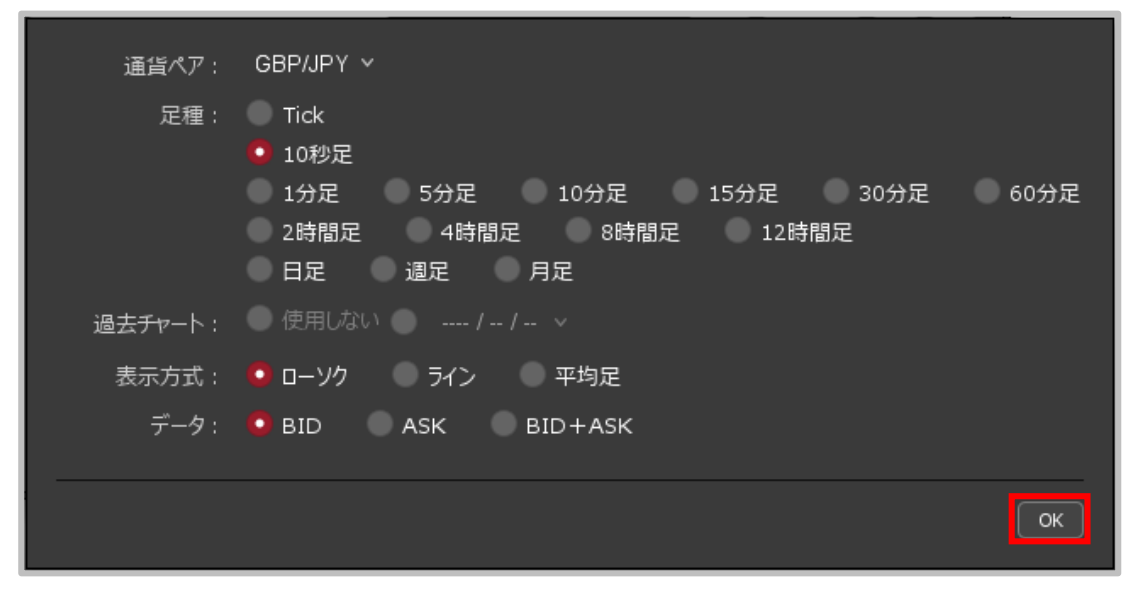

③ 設定の変更後【OK】ボタンをクリックします。

# 通貨ペア・足種・BID/ASK等の変更⑥

#### 通貨ペア・足種・BID/ASK等の変更5

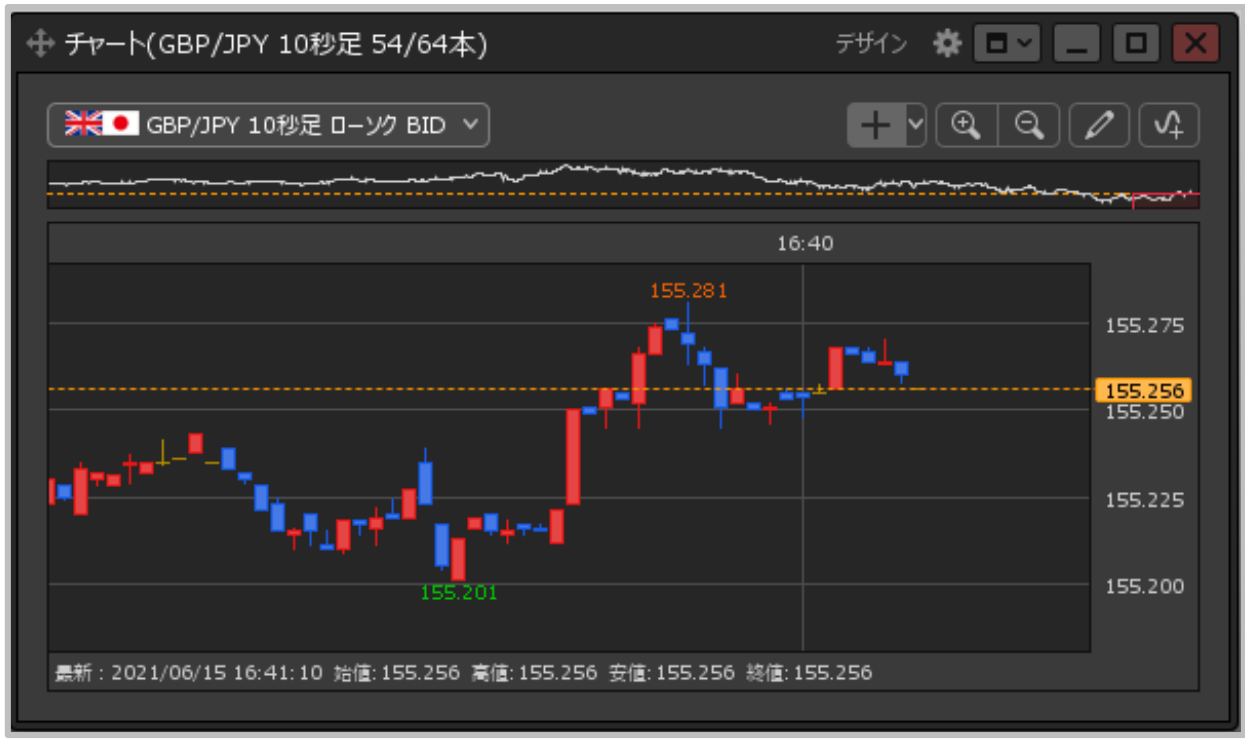

#### ④ 設定した通貨ペア・足種・BID/ASK等でチャートが表示されました。

※【チャート】画面左上の (★● GBP/JPY 10秒 ローソク BID > の各項目を クリックすると個別に設定することもできます。